# Locum Online – Step By Step Guide

### STEP 1: Logging into your SMA membership portal (http://www.sma.org.sg)

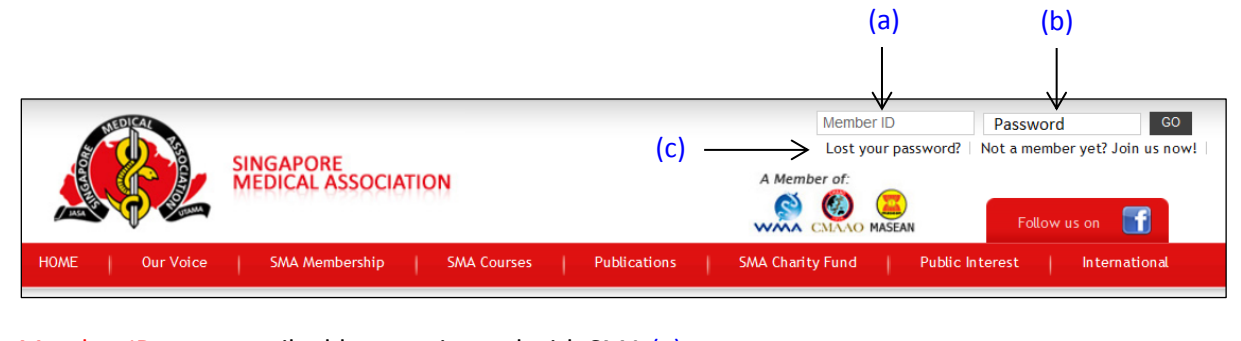

Member ID: your email address registered with SMA (a) Password: your password (b) If you forgot your password, please use the "Lost your password?" function. (c)

## STEP 2: Navigating your personalised My Account page once you have logged in successfully.

| SINGAPORE<br>MEDICAL ASSOCIATION                                                                                                    | (d) A Member of:                                                           |
|----------------------------------------------------------------------------------------------------|----------------------------------------------------------------------------|
| HOME   Our Voice   SMA Membership   S                                                                                                    | SMA Courses Publications SMA Charity Fund Public Interest International    |
| MY ACCOUNT (e)                                                                                                    | HOME > USER ACCOUNT                                                        |
| » Registered Courses » Registered Events                                                                                                    | My Personal Information  Locum Hiring & Seeking  eMembership Card Download |
| Registered Course REGISTERED COURSES   SMJ CME Programme There is no course at the moment.   Other Quizes/Records There is no course at the moment. | (f)                                                                        |

Navigate your personalised My Account page (d) & (e) Click on Locum Hiring & Seeking (f)

## STEP 3: Exploring the LOCUM ONLINE page.

This page allows you to view the two lists available for clinics which are hiring locums and locums who are seeking job opportunities, and post accordingly.

Click on SEEKING (g) or HIRING (h) to view the respective lists.

- Seeking (for locums who are sourcing for available jobs)
- > Hiring (for clinics which are keen on employing locums)

|                | TED CALL                                                                                                    | Welcome back Your Name   My Account   Logout                                                                          |
|----------------|----------------------------------------------------------------------------------------------------|----------------------------------------------------------------------------------------------------|
|                | SINGAPORE<br>MEDICAL ASSOCIATION                                                                                                    | A Member of:                                                                                                    |
| H              | DME   Our Voice   SMA Membership   SMA Courses   Publications                                                                                                    | SMA Charity Fund   Public Interest   International                                                                    |
|                |                                                                                                    |                                                                                                    |
|                |                                                                                                    | HOME > USER ACCOUNT                                                                                                   |
| 1              | MY ACCOUNT                                                                                                    |                                                                                                    |
|                | Valence to your persuat. Here you are express your personal inferred view your purchased matrix                                                                                                    | aviala                                                                                                    |
| VI             | reicome to your account. Here you can manage your personal into and view your purchased mate                                                                                                    | enais                                                                                                    |
| >>             | Registered Courses » Registered Events » My Personal Information                                                                                                    | » Locum Hiring & Seeking » eMembership Card Download                                                                  |
|                |                                                                                                    |                                                                                                    |
|                |                                                                                                    |                                                                                                    |
|                | OCUM ONLINE: HIRING & SEEKING                                                                                                    | (h)                                                                                                    |
| -              |                                                                                                    | $\checkmark$                                                                                                    |
| C              | Click to go to the full list of Locum listed under <b>SEEKING</b> and <b>HIRJ</b>                                                                                                    | ING                                                                                                    |
| A              | simple Step by Step guide to Posting to Locum Online for our members                                                                                                    | s is now available. [pdf]                                                                                             |
| Р              | lease note:                                                                                                    |                                                                                                    |
| ι.             | This site is strictly for Members' use only. Members are not allowed to post on behalf of Non-me                                                                                                    | iembers.                                                                                                    |
| 2.             | Only medical doctors who are on the SMC Register AND has a valid and active Practising Certif                                                                                                    | ficate are allowed to practise as locums in Singapore. Those who do not have                                          |
|                | -                                                                                                    |                                                                                                    |
|                | an active Practising Certificate should not list their name.                                                                                                    |                                                                                                    |
| 3.             | an active Practising Certificate should not list their name.<br>Each member is allowed 1 posting and the latest posting will overwrite the previous one made.                                                                                                    |                                                                                                    |
| 3.<br>4.       | an active Practising Certificate should not list their name.<br>Each member is allowed 1 posting and the latest posting will overwrite the previous one made.<br>Each posting is valid for 3 months and you will need to return to this site to repost your request                                                                                                    | t if necessary.                                                                                                    |
| 3.<br>4.<br>5. | an active Practising Certificate should not list their name.<br>Each member is allowed 1 posting and the latest posting will overwrite the previous one made.<br>Each posting is valid for 3 months and you will need to return to this site to repost your request<br>To remove your posting from the list, un-check the box "Include me in Locum" before clicking                                                                                                    | it if necessary.<br>g on "Submit". You can return at any time to post again by checking the box                       |
| 3.<br>4.<br>5. | an active Practising Certificate should not list their name.<br>Each member is allowed 1 posting and the latest posting will overwrite the previous one made.<br>Each posting is valid for 3 months and you will need to return to this site to repost your request<br>To remove your posting from the list, un-check the box "Include me in Locum" before clicking<br>"Include me in Locum"                                                                                               | ,<br>it if necessary.<br>ig on "Submit". You can return at any time to post again by checking the box                 |
| 3.<br>4.<br>5. | an active Practising Certificate should not list their name.<br>Each member is allowed 1 posting and the latest posting will overwrite the previous one made.<br>Each posting is valid for 3 months and you will need to return to this site to repost your request<br>To remove your posting from the list, un-check the box "Include me in Locum" before clicking<br>"Include me in Locum"<br>Should you encounter any problem with this site, do approach locum@sma.org.sg or 6223 1264 | it if necessary.<br>Ig on "Submit". You can return at any time to post again by checking the box<br>4 for assistance. |

## STEP 4: Accessing the SEEKING and HIRING lists

Click on the names in the SEEKING or HIRING list to view their contact details (i)

Search functions are also available for you to filter the list according to your preferences (j)

| <u>c</u> M |                 |                       |               |          |      |                    |                                      |                        |                   |                    | HO                                                                       | DME > SMA     | MEMBERSHIP > LOCUM LISTING                                                  | > SEEKING: VIEW POSTING |  |
|------------|-----------------|-----------------------|---------------|----------|------|--------------------|--------------------------------------|------------------------|-------------------|--------------------|--------------------------------------------------------------------------|---------------|-----------------------------------------------------------------------------|-------------------------|--|
| SIVI       | AN              | 1EIV                  | IBEF          | (SH      | IP   |                    |                                      |                        |                   |                    |                                                                          |               |                                                                             | Adjust font size : A A  |  |
| SMA (      | CALE            | NDAR                  | •             |          |      |                    | SEI                                  | SEEKING VIEW POSTING - |                   |                    |                                                                          |               |                                                                             |                         |  |
| <          |                 | Dece                  | mber          | 2014     |      | >                  | JLI                                  |                        | LWF051            | 1110 +             |                                                                          |               |                                                                             |                         |  |
| Sun        | Mon             | Tue                   | Wed           | Thu      | Fri  | Sat                |                                      |                        |                   |                    |                                                                          |               |                                                                             |                         |  |
| 30         | 1               | 2                     | 3             | 4        | 5    | 6                  |                                      | ∆ sin                  | nnle Sten hv S    | ten guide          | to Posting to Lo                                                         | ocum Onl      | ine for our members is now ava                                              | ilable. [ndf]           |  |
| 7          | 8               | 9                     | 10            | 11       | 12   | 13                 |                                      |                        |                   | seep Sauce         | to rosting to Lo                                                         | ocum one      |                                                                             | induct [poil]           |  |
| 14         | 15              | 16                    | 17            | 18       | 19   | 20                 |                                      |                        |                   |                    |                                                                          |               |                                                                             |                         |  |
| 21         | 22              | 13 10 17 <b>18</b> 19 |               |          | 27   | Preferred Location |                                      |                        | :                 | :                  |                                                                          |               |                                                                             |                         |  |
| 21         | 22              | 20                    | 23 24 25 26 3 |          |      | 21                 | Dato Availablo                       |                        |                   |                    |                                                                          |               |                                                                             |                         |  |
| 20         | 23              | 30                    | 31            | -        | 2    |                    |                                      |                        |                   |                    |                                                                          |               | (00///00//1111)                                                             | (J) –                   |  |
| 4          | D               | 6                     |               | 8        | э    | 10                 |                                      | Rate Per Ho            | ur                |                    |                                                                          |               |                                                                             |                         |  |
|            | SMA Membership  |                       |               |          |      |                    | Post your locum seeking request now. |                        |                   |                    |                                                                          |               |                                                                             |                         |  |
|            | <u> </u>        | Case                  | ch fo         | . 14.000 | abar |                    | No                                   | Date<br>Dested         | Name              | Preferr            | ed Location                                                              |               | <u>Dates Available</u>                                                      | Rate Per Hour           |  |
| 1          |                 | Even                  | its<br>its    | sting    | nber |                    | 1                                    | 25/12/2014             | Dr ABC ←          |                    | ,(i)                                                                     | • 0<br>F<br>8 | 06/03/2015 to 18/12/2015<br>Fridays only from MARCH 2015<br>Bam to 4pm only | \$100                   |  |
|            | SMA Jobs Portal |                       |               |          | 2    | 21/12/2014         | Dr QRS                               | No thea                | st, Central.      | • 1<br>V<br>P<br>S | 4/01/2015 to 30/06/2015<br>Vednesday/Thursday AM and<br>M<br>aturdays AM | >90/hr        |                                                                             |                         |  |
| SMA Forum  |                 |                       |               |          | 3    | 18/12/2014         | Dr XYZ                               | Eastern<br>Singapo     | and Central<br>re | • 2                | 26/12/2014 to 09/01/2015                                                 | \$100         |                                                                             |                         |  |

#### STEP 5: Uploading a post for locum jobs

Please read the Terms & Conditions carefully before you proceed, as some of your details will be automatically included in the form. If you wish to post your availability or requirements for locum jobs, you could follow the steps below:

- i. Tick the appropriate box under Hiring Locum or Seeking Locum (k)
- ii. Complete the rest of the details or change them where necessary (m)
- iii. Enter selected dates under Date Available in DD/MM/YYYY format or use the embedded calendar. Remarks or other requirements can also be added into the Time Slot/Days/Remarks box (eg. "8.30am to 5.30pm", "mornings only", "Wed & Fri only") (n)
- iv. Click Add once all the fields are completed (o)
- v. Repeat steps (iii) & (iv) for additional dates. If you wish to change your dates or comments, click on the word "delete" beside the date and repeat steps (iii) & (iv).
- vi. If everything is in order, tick the "I have read the Terms & Conditions already" box. (p)
- vii. Click Submit to post. (r)

| $\mathbb{V}$                  | 1                                |                                                                      |                |
|-------------------------------|----------------------------------|----------------------------------------------------------------------|----------------|
|                               | ude me in Locum Hiring Listing * | Seeking Loculi [] Include me in Locum Seeking Listing *              |                |
|                               | · Vour Name                      | Name Vour Name                                                       |                |
| GR Number                     | · Your MCP No                    | Name : rour Name                                                     |                |
|                               | TOUT WICK NO.                    | MCR Number : Your MCR No.                                            |                |
| CALTICE CONTACTS              | _                                | Professional Indemnity * :Please make a selection                    |                |
| ame of<br>linic/Institution * | :                                | Gender * : 💌                                                         |                |
| ocation *                     | :                                | Year of Graduation * :                                               |                |
| ddress Line 1 *               | :                                | Phone * :                                                            |                |
| ddress Line 2                 | :                                | Нр                                                                   | - (m)          |
| ddress Line 3                 | :                                | Fax                                                                  |                |
| astal Codo X                  |                                  | Email :                                                              |                |
| ountry                        |                                  | Preferred Location :                                                 |                |
| hana *                        | . Omgapore                       | Rate Per Hour (SGD) * :                                              |                |
| none +                        |                                  | Date Available * : TO                                                |                |
| P                             |                                  | Time Slot/Days/Remarks                                               |                |
| x                             | :                                |                                                                      | – (n           |
| mail                          | :                                | 0                                                                    |                |
| ate Per Hour (SGD) *          | :                                |                                                                      | Add            |
| ate Required *                | : то                             |                                                                      | 个              |
|                               | Time Slot/Days/Remarks           | I confirm that I am SMA Member : 💿 Yes 🛛 No                          | $(\mathbf{a})$ |
|                               | (n)                              |                                                                      | (0)            |
|                               | ~                                | "I understand that Locum Online is to be used specifically for Locum | purpose        |
|                               |                                  | ONLY, and NOT Recruitment.                                           |                |
|                               |                                  | I have read the rems & conditions already.                           |                |
| confirm that I am SMA         | A Member: • Yes O No             | * Required fields Submit                                             |                |
|                               |                                  |                                                                      |                |
| NLY, and NOT Recruit          | ment."                           |                                                                      |                |
|                               |                                  | (n)                                                                  |                |

#### STEP 6: Managing your post for locum jobs

You can view your posted details by scrolling up and clicking on SEEKING (g) or HIRING (h) as shown below.

| MYACCOUNT                                                                                                    | > USER ACCOUNT |  |  |  |  |  |  |  |  |
|----------------------------------------------------------------------------------------------------|----------------|--|--|--|--|--|--|--|--|
| Welcome to your account. Here you can manage your personal info and view your purchased materials                                                                       |                |  |  |  |  |  |  |  |  |
| » Registered Courses » Registered Events » My Personal Information » Locum Hiring & Seeking » eMembership C                                                             | ard Download   |  |  |  |  |  |  |  |  |
| (g) (b)                                                                                                    |                |  |  |  |  |  |  |  |  |
| LOCUM ONLINE: HIRING & SEEKING                                                                                                    |                |  |  |  |  |  |  |  |  |
| Click to go to the full list of Locum listed under SEEKING and HIRING<br>A simple Step by Step guide to Posting to Locum Online for our members is now available. [pdf] |                |  |  |  |  |  |  |  |  |

This locum list is a self-serve portal. You can come back anytime to update your dates available or required by changing the relevant fields and click Submit again to re-post.

To remove your post, uncheck the box at Step 1 and click Submit. You can come back again anytime to re-post at your convenience.

If you encounter any problems or difficulties, please call the membership department at 6223 1264 ext. 19 or 20 and we will be happy to guide you.

Thank you for using the Locum Online portal!